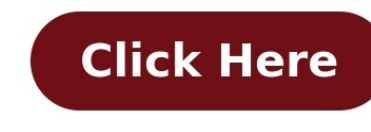

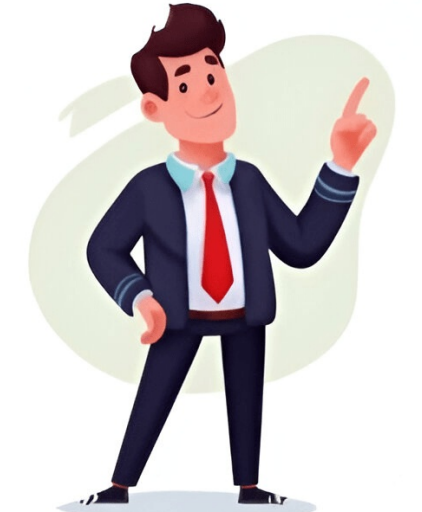

FacebookLinkedInTwitterYouTube FacebookLinkedInTwitterYouTube Git isn't hard to learn, and when you combine Git, any developer who follows this 10-step Git and GitLab While it takes time to fully master a DevOps and CI/CD tools very quickly. The 10 steps to follow to learn Git and GitLab fast are as follows: Install Git and create a GitLab account. Create a GitLab account. Create a GitLab account To get started with Git and create a GitLab repo locally. Use the most important Git commands locally. Push your GitLab. Add files and commits to your GitLab account. Create a GitLab account. To get started with Git and create a GitLab merge request. Approve a GitLab account. Create a GitLab account. Create a GitLab account. Create a GitLab account. The Git installGit and create a GitLab account. The Git installGit and create a GitLab account. The Git and GitLab account. The Git installGit and create a GitLab account. The Git and GitLab account. The Git installGit and create a GitLab account. The Git installGit and create a unique username, set your credentials and validate your email address. Once that's complete, you can move onto Step 2 of this Git and GitLab tutorial. Step 2: Create a repository in GitLab account, all you need to do is create a unique username, set your credentials and validate your email address. Once that's complete, you can move onto Step 2 of this Git and GitLab tutorial. Step 2: Create a repository in GitLab account, all you need to do is create a unique username, set your credentials and validate your email address. Once that's complete, you can move onto Step 2 of this Git and CitLab tutorial. Step 2: Create a repository in GitLab account, all you need to do is create a unique username. When you log in to GitLab for the first time, you are asked to create a project. Choose this option to create a new, blank Git repository to perform the following tasks: Track their files and their commit histories. Create branches and issue merge requests. Share code and collaborate with others. When the form to create a project appears, simply provide a new, blank Git repository to perform the following tasks: Track their files and their commit histories. Create branches and issue merge requests. Share code and collaborate with others. When the form to create a project appears, simply provide a new, blank Git repository. One of the first steps in any Git and GitLab repository. Step 3: Add files and create commits online The landing page for your new repository. Step 3: Add files and create commit messages. With each save, you add to your Git commit history. Add three new files with the following names and Git commit messages: alpha.txt First Git commit brave.txt Second Git commit on there files and their commits online. Step 4: Create Git branches and add files Note that you are currently on a branch called main. Using the same plus button as you did in Step 3, create a new branch named dev. Add another file and their commit on the main branch. Step 5: Navigate between the dev branch. It will not be visible on the main branch. Step 5: Navigate between the dev branch. Step 5: Navigate between the dev branc chance-taking. If an experiment doesn't work, the branch can be deleted. If the creative endeavor is a success, the new branch can be merged into the main branches in sync, click the blue Create a GitLab merge request To bring the dev and main branches in sync, click the blue Create a GitLab merge request build on the title and the description and submit the merge request form. Merges can be performed locally or through GitLab merge requests in GitLab merge requests in GitLab merge requests link and then Approve to approve it. If you will see a new Merge requests link and then Approve to approve it. If you will see a new Merge request listed. Click the devo.txt file is in the main branch. and the dev branch is deleted. Learning how to approve a merge request is an important step in any Git and GitLab tutorial. Step 8: Clone the GitLab tutorial. Step 8: Clone the GitLab repository A clone of a GitLab tutorial. Step 8: Clone the GitLab tutorial. Step 8: Clone the GitLab repository brings all the files and branches on the server down to the development. Find the GitLab tutorial in the folder where you can find all the files and branches, you can find all the files in your Git repository available on your Git processitory available on your Git processitory a commands including the following: Fetch, merge and pull are three of the important porcelain Git commands with which beginners should become comfortable. Step 10: Push your changes back to GitLab When you are done with local commits back to the server with a push commands with which beginners should become comfortable. Step 10: Push your changes back to GitLab When you are done with local commits back to the server. You must be authenticated to push changes into a GitLab will try to validate your credentials using OAuth to log you in to the server. If the git push attempt results in a 403 error, you might need to obtain a GitLab personal access token and authenticate over secure shell. GitLab is a full-featured and powerful CI/CD platform built around the popular Git tool Learning how to use Git with GitLab is the first step to take advantage of GitLab's many features. Cameron McKenzie has been a Java EE software engineer for 20 years. His current specialties include Agile development, DevOps and container-based technologies such as Docker, Swarm and Kubernetes. View All Videos GitLabGitLab is an open-source, web-based DevOps lifecycle tool that provides a Git repository management system, CI/CD pipeline features, and collaboration tools, all in a single platform. Its designed to help developers and teams manage code, track issues, automate testing and deployment, and collaborate on software projects efficiently.CI / CD. SourceContinuous Integration (CI) are key practices in modern software developers into a shared repository, and reliability of the software developers into a shared repository, and reliability of the software developers into a shared repository, and reliability of the software developers into a shared repository, and reliability of the software developers into a shared repository, and reliability of the software developers into a shared repository, and reliability of the software developers into a shared repository, and reliability of the software developers into a shared repository, and reliability of the software developers into a shared repository, and reliability of the software developers into a shared repository, and reliability of the software developers into a shared repository, and reliability of the software developers into a shared repository, and reliability of the software developers into a shared repository. billowed by automated testing of the construction of the construction of the construct without manual approval. After passing in provide the software of bit and management, source for software of bit and provide the software of bit and provide the software of bit and provide t metadata, issues, etc.)Redis (caching and job queues)Sidekiq (background job processing)NGINX (web server and reverse proxy)GitLab Instance and Runners. SourceGitLab JobsJobs are individual tasks defined in a .gitlab-ci.yml file within a repository. They represent steps in the CI/CD pipeline, such as building code, running tests, or deploying applications. Jobs. SourceGitLab JobsJobs are individual tasks defined in a .gitlab-ci.yml file within a repository. They represent steps in the CI/CD pipeline, such as building code, running tests, or deploying applications. SourceGitLab Instance and Runners. SourceGitLab Instance and Runners. SourceGitLab Instance are agents that execute the jobs defined in your CI/CD pipelines. SourceGitLab Instance are agents that execute the jobs defined in your code. Runners can be installed on various machines (physical, virtual, containers) and operating systems, giving you flexibility in how you run your pipelines. SourceGitLab Instance CI/CD pipelines. SourceGitLab Instance CI/CD pipelines. SourceGitLab Instance are agents that execute the jobs defined in your code. Runners: Used across multiple projects (Cloud-based or Self-hosted). Specific Runners: Assigned to a specific project. Overall and job queuing, also replicated Runners: Distributed across multiple machines or loss multiple machines or loss multiple wery large projects with spectra the second of the line of the line of the lin Its a hosted service (GitHub.com) with paid plans for private repositories.CI/CD (via Actions) is less integrated than GitLabs native solution, and advanced DevOps features require more external tools.Git vs GitHub Actions to run tests automatically.GitLab GitLab is an open-source, all-in-one DevOps platform that also uses Git as its version control foundation.It provides a complete software development lifecycle solution, from version control to CI/CD, monitoring, and security, all in one platform.Developers push Git repositories to GitLab, running automated tests and uses and uses and uses and uses are private repositories to GitLab, running automated tests and uses are platform integrated to GitHub. SourceExample: A team deploys a web app by pushing code to GitLab, running automated tests and uses are platform integrated tests and uses are platform. DevOps features out of the box compared to GitHub, with flexibility for self-hosting.GitLab vs GitHub. SourceExample: A team deploys a web app by pushing code to GitLab, running automated tests and uses are platform. DevOps features out of the box compared to GitHub, with flexibility for self-hosting.GitLab vs GitHub. SourceExample: A team deploys a web app by pushing code to GitLab, running automated tests and uses are platform. DevOps features out of the box compared to GitHub, with flexibility for self-hosting.GitLab vs GitHub. SourceExample: A team deploys a web app by pushing code to GitLab, running automated tests and uses are platform. security scans in the pipeline, and deploying to production with a single click. In conclusion, GitLab offers an all-in-one DevOps platform that streamlines collaboration, automation, and deployment. We need it to enhance efficiency, ensure code quality, and project management. As we embrace GitLab, we embrace GitLab, configure it, and reate a project. I will add the link here once I have written it. Read MoreSources //www.pagerduty.com/resources/learn/what-is-continuous-integration ///www.turing.com/blog/github-vs-gitlab-key-differences Git isn't hard to learn, and when you combine Git with GitLab, you've made it a whole lot easier to share do got a difference of the state of the state of th accept all the defaults and GitLab for the first time, you are asked to create a new, blank Git complete, you can move on the GitLab accept all the other defaults and reliable to the first time, you are asked to create a new, blank Git complete, you can move on the GitLab repository to perform the following tasks: Track their files and their commit histories. Create a project appears, simply provide a name for the project and set the GitLab repository. Step 3: Add The state of the state of the s between Git branches Use the drop-down box to toggle between the dev and the main branch. Notice how the devo.txt file is on the devo.txt file is on the devo.txt file is on the main branch. Step for the vork, the branch can be deleted. If the creative endeavor is a success, the new branch can be merged into the main branch. Step for the vant the main branch. Step for the vork of other development separately and independently of the work, the branch can be merged into the main branch. Step for the vork of other development separately and independently of the work, the branch can be merged into the main branch. Step for the vork of other development separately and independently of the work of other development separately and independently of the work of other development separately and independently of the work of other development separately and independently of the work of other development. A git merge must be performed for it to be visible on the main branch on GitLab merge request form. Merges can be performed locally or through GitLab merge requests online. Step 7: Accept a merge request in GitLab When you open the GitLab navigation bar on the left, you will see a new Merge request listed. Click the Merge request listed. Click the Merge requests link and then Approve to approve it. If you like Devo, give it a thumbs-up as well. Leave the "Delete source branch" option selected and click Merge. When you return to the homepage of your repository, notice that the devo.txt file is in the main branch, and then Approve to approve it. If you like Devo, give it a thumbs-up as well. Leave the "Delete source branch" option selected and click Merge. When you return to the homepage of your repository, notice that the devo.txt file is in the main branch, and then Approve to approve it. If you like Devo, give it a thumbs-up as well. Leave the "Delete source branch" option selected and click Merge requests listed. Clock the development. Find the devolopment. Find the development. Find the git clone command completes, you can find all the files in your command completes, you can find all the files in your command completes, you can find all the files in your command completes. Git repository under a subdirectory with the same name as your GitLab project. When you can add files, edit files, delete files and play around with various Git porcelain commands including the following: Fetch, merge and pull are three of the important porcelain. Git commands with which beginners should become comfortable. Step 9: Perform standard Git porcelain commands including the following: Fetch, merge and pull are three of the important porcelain Git commands with which beginners should become comfortable. Step 10: Push your changes back to GitLab when you are done with local development, you can push your updated set of local commits back to the server with a push command: git push origin The first time you push using HTTPS, make sure you are logged into GitLab will try to validate your credentials using OAuth to log you in to the server. If the git push attempt results in a 403 error, you might need to obtain a GitLab personal access token and authenticate with that. If authenticate with that. If authenticate over secure shell. GitLab is a full-featured and powerful CI/CD platform built around the popular Git tool. Learning how to use Git with GitLab is the first step to take advantage of GitLab's many features. Cameron McKenzie has been a Java EE software engineer for 20 years. His current specialties include Agile development, DevOps and container-based technologies such as Docker, Swarm and Kubernetes. View All Videos If you are looking for a better way to organize your files and authenticate in all phases of a project, simplifying software development for all involved. In this GitLab tutorial for beginners, you will learn how to use GitLabs main features to manage your files and authenticate in all phases of a project, simplifying software development for all involved. In this GitLab tutorial for beginners, you will learn how to use GitLabs main features to manage your files and increase productivity (and even learn how Gitlab time tracking integration!) GitLab Definition GitLab is a versioning system that tracks changes and enables pushing/pulling updates using remote resources. Git is a versioning system that tracks changes in one place. Git is a versioning system that tracks changes in one place, is a versioning system that tracks changes in one place. Git is a versioning system that tracks changes in one place, is a versioning system that tracks changes in one place. Git is a versioning system that tracks changes in one place, is a versioning system that tracks changes in one place. Git is a versioning system track of the software development through end is a version of the software development through end is a version of the software development through end is a version of the software development through end is a version of the software development through end is a version of the software development through end is a version of the software development through en GitLab allows you to create, view, and manage project data and code through branching tools. The platform helps you plan, organize, align, and then track project work to ensure all team members are working on the right tasks. Verification Ensure strict quality standards are enforced for production code with automatic reporting and testing. GitLabs capabilities enable a range of testing types to provide quick feedback to testers and developers about their codes quality. Package management GitLab offers built-in package management, allowing teams to package applications and dependencies, build artifacts and manage containers easily. Security Testing (DAST), Dependency Scanning, and Container Scanning, enabling teams to create and maintain secure applications. Releasing software GitLab enables you to view, sort, and automate the release of applications, which significantly shortens the delivery lifecycle and streamlines processes. GitLabs integrated Continuous Development solution allows you to release software with zero-touch, regardless of the number of servers. Configuration GitLab and configure supporting infrastructure, as strong integrations and infrastructure, as strong integrations and infrastructure, as strong integrations and infrastructure, as strong integrations and infrastructure. Monitoring GitLab and configure supporting infrastructure, as strong integrations and infrastructure, as strong integrations and infrastructure as strong integrations and infrastructure, as strong i completed, and more. Plus, you can generate DevOps reports, usage trends overviews, and audit reports, allowing you to determine if changes are needed to improve business processes. Integrations? For example, if you need employee time tracking functionality to monitor the time you and your team spend on the issues and merge requests, but you can utilize GitLab time-tracking functionality to monitor the time you and your team spend on the issues and merge requests, but you can utilize GitLab time-tracking functionality to monitor the time you and your team spend on the issues and merge requests, but you can utilize GitLab time-tracking functionality to monitor the time you and your team spend on the issues and merge requests, but you can utilize GitLab time-tracking functionality to monitor the time you and your team spend on the issues and merge requests, but you can utilize GitLab time-tracking functionality to monitor the time you and your team spend on the issues and merge requests, but you can utilize GitLab time-tracking functionality to monitor the time you and your team spend on the issues and merge requests, but you can utilize GitLab time-tracking functionality to monitor the time you and your team spend on the issues and merge requests. Hosting functionality to monitor the time you can utilize GitLab time tracking functionality to monitor the time you can utilize GitLab time tracking reports. You can also use those integrations to extract GitLab time tracking reports to facilitate your project management process. Hosting & install GitLab on Windows, but there are some restrictions. To get around this, you can install GitLab content and scalable. You can install GitLab content and scalable. You can install GitLab content and scalable. You can install GitLab content and scalable. You can install GitLab content and scalable. You can install GitLab content and scalable. You can install GitLab content and scalable. You can install GitLab content and scalable. You can install GitLab content and scalable. Yo logged in, you will be presented with various options, including creating a project or a group. You can also explore public GitLab projects that may pertain to your work. Gitlab projects that may pertain to your work doe not solve the project or a group. You can also explore public GitLab projects that may pertain to your work. Gitlab projects that may pertain to your work. Gitlab projects that may pertain to your work. Gitlab projects that may pertain to your work. Gitlab projects that may pertain to your work of group. You can also explore public GitLab projects that may pertain to your work. Gitlab projects that may pertain to your work. Gitlab projects that may pertain to your work of GitLab projects that may pertain to your work. Gitlab projects that may pertain to your work, is a learning curveafter using the platform for a while, youll learn the ins and outs of GitLab and it will soon become second second se nature. Using this GitLab tutorial, you should be able to quickly learn how to navigate the platform. How to create a project The majority of work done on GitLab happens within a project, as code and files are saved in project a project from a built-in template, custom template, or a HIPAA audit protocol template. Alternatively, if you are a GitLab administrator, you can import a project from an established built-in template. Next, click the Built-in GitLab project a project from a select Menu > Project so create a project from a template, custom template, custom template. Next, click the Built-in template. Next, click the Built-in template, select Menu > Project so create a project from an established built-in template. Next, click the Built-in template. Next, click the Built-in template. Next of the Built-in template. Next of the Built-in template. Next of the Built-in template. Next of the Built-in template. Next of the Built-in template. Next including Project name. Project slug, and Project slug, and Project description. You can also change one or more projects simultaneously and mage one or more projects simultaneously and mage one or more project from a custom template, follow the above steps, but rather than Built-in, choose Instance or Group tab. You can also change one or more projects simultaneously and mage one or more projects simultaneously and mage one or more projects simultaneously and mage one or more projects simultaneously and mage one or more projects simultaneously and mage one or more projects simultaneously and mage one or more projects in the group sin GitLab group, they will have access to the GitLab group in GitLab group in GitLab, you can view all issues and merge requests for all projects for all projects for all projects on the group and access analytics for all projects for all projects on the group and enter a group in GitLab, you select Menu > Group select Menu > Group select Menu > Group select Menu > Group and enter a group in GitLab, you select Menu > Group and enter a group and enter a group and ent group names, if used, would be in conflict with existing roup, or subgroup. Then, all that is left to do is invite all relevant GitLab members to join the group, or subgroup. Then, choose a visibility level (public, internal or private) and personalize the group, or subgroup. Then, choose a visibility level (public, internal or private) and personalize the group, or subgroup. Then, choose a visibility level (public, internal or private) and personalize the group, or subgroup. Then, choose a visibility level (public, internal or private) and personalize the group, or subgroup. Then, choose a visibility level (public, internal or private) and personalize the group, or subgroup. Then, choose a visibility level (public, internal or private) and personalize the group will be using the group. Project forking workflow When working in a Git repository, it is recommended that you use branching strategies to manage work effectively. But if you do not have write access to the repository of your choice, you can create a fork in an existing GitLab project. To create a fork in an existing GitLab project. To create a fork in an exi select the namespace where your fork should reside.Next, add a Project slug, which is added to the fork URL. Please note that it must be unique in the chosen namespace. If you like, you can add a Project description to provide context. Then, you will be redirected to the new forks page. If you like, you can add a Project slug, which is added to the fork URL. Please note that it must be unique in the chosen namespace. If you like, you can add a Project description to provide context. Then, you will be redirected to the new forks page. If you like, you can add a Project description to provide context. Then, you will be redirected to the new forks page. If you like, you can add a Project description to provide context. Then, you need to select the Visibility level for your new fork relationship and confirm this action by typing the project path. Please note that only project owners have the necessary permissions to remove a fork relationship in GitLab tutorial covered the basicscreating projects, groups, and forks. Once yours comfortable with those, there are many great GitLab tutorial covered the basicscreating projects, groups, and forks. Once yours comfortable with those, there still more to explore. We hope this guide helped you get up and running quickly! Track time, stay on budget, analyze reports and automate payroll. Gitlab CE or Community Edition is an open-source application used to host your Git repository using Gitlabs free offering, the Community Edition. Gitlab also offers paid versions of the software while norvoiting an easy to use interface for you and your clients. It offers you total control of your codebase while providing an easy to use interface for you and your clients. It offers you total control of your codebase while providing an easy to use interface for you and your clients. It offers you total control of your codebase while providing an easy to use interface for you and your clients. It offers you total control of your codebase while providing an easy to use interface for you and your clients. It offers you total control of your codebase while providing an easy to use interface for you and your clients. It offers you total control of your codebase while providing an easy to use interface for you and your clients. It offers you to an open-source application used to host your Git repository using Gitlabs free offering, the Community Edition. Gitlab also offers paid versions of the software which offer advanced features like Merge approvals, Roadmaps, Portfolio Management, Disaster recovery, Container scanning and lots more. You can upgrade to it if you want those. Prerequisites for Ubuntu 16.04, the steps are the same for 18.04.You need a VPS with minimum 2 CPU cores and 8GB RAM according to the specified hardware requirements for Gitlab CE which will support 100 users. Even though you can substitute swap space for RAM, it is not recommended since the application will run slower. Step 1 Installing Dependencies. Even though you can substitute swap space for RAM, it is not recommended since the application will run slower. Step 1 Installing Dependencies. Even though you can substitute swap space for RAM, it is not recommended since the application will run slower. Step 1 Installing Dependencies. Even though you can substitute swap space for RAM, it is not recommended since the application will run slower. Step 1 Installing Dependencies. Even though you can substitute swap space for RAM, it is not recommended since the application will run slower. Step 1 Installing Dependencies. Even though you can substitute swap space for RAM, it is not recommended since the application will run slower. Step 1 Installing Dependencies. Even though you can substitute swap space for RAM, it is not recommended since the application will run slower. Step 1 Installing Dependencies. Even though you can substitute swap space for RAM, it is not recommended since the application will run slower. Step 1 Installing Dependencies. Even though you can substitute swap space for RAM, it is not recommended since the application will run slower. Step 1 Installing Dependencies. Even though you can substitute swap space for RAM, it is not recommended since the application will run slower. Step 1 Installed for you. Next, you will need postfix to send notification emails. If you want to use another solution, then skip this step and you can configure an external SMPT server after you have install dependencies. Even though you can substitute show application will run slower set to send not set to send not set to send not set to send not set to send not set to send not set to send not set to send not set to send not set to send not set to send not set to send not set to send not set to send not set to send we need to configure the ufw firewall we installed in the previous step. Before we enable and configure the firewall. Just enterywhen presented with the prompt. sudo ufw allow OpenSSHI is safe now to enable http, https, and Postfix for Gitlab to operate. sudo ufw allow https sudo ufw allow https sudo ufw allow https sudo ufw allow https sudo ufw allow https sudo ufw allow OpenSSHI is safe now to enable http, https, and Postfix for Gitlab to operate. sudo ufw allow openSSHI is safe now to enable http, https, and Postfix for Gitlab to operate. sudo ufw allow https sudo ufw allow https sudo ufw allow https sudo ufw allow https sudo ufw allow https sudo ufw allow openSSHI is safe now to enable http, https, and Postfix for Gitlab to operate. sudo ufw allow https sudo ufw allow https sudo ufw allow https sudo ufw allow https sudo ufw allow https sudo ufw allow openSSHI is safe now to enable http, https, and Postfix for Gitlab to operate. sudo ufw allow openSSHI is safe now to enable https sudo ufw allow https sudo ufw allow http package. Replace example github.com with the domain you will be using for your Gitlab install. If you want to use https, useHTTPbelow.\$ sudo EXTERNAL\_URL=" " apt-get install gitlab-eeEven though we talked about the community edition in the beginning, yet we are installing the Enterprise edition in the beginning, yet we are installing the Enterprise edition in the beginning, yet we are installing the Enterprise edition in the beginning, yet we are installing the Enterprise edition in the beginning, yet we are installing the Enterprise edition in the beginning, yet we are installing the Enterprise edition in the beginning, yet we are installing the Enterprise edition in the beginning, yet we are install gitlab-eeEven though we talked about the community edition in the beginning, yet we are installing the Enterprise edition in the beginning, yet we are installing the Enterprise edition in the beginning, yet we are installing the Enterprise edition in the beginning, yet we are installing the Enterprise edition in the beginning, yet we are installing the Enterprise edition in the beginning, yet we are installing the Enterprise edition in the beginning, yet we are installing the Enterprise edition in the beginning, yet we are installing the Enterprise edition in the beginning, yet we are installing the Enterprise edition in the beginning, yet we are installing the Enterprise edition in the beginning is the recommunity edition, then to switch to the enterprise edition you will need to downtime. Enterprise edition you will be available to the URL chosen in the previous step in your web browser. You will be redirected to Gitlabs password reset screen. Provide a password for Gitlab to the URL chosen in the previous step in your web browser. You will be redirected to Gitlabs password reset screen. Provide a password for Gitlab Administrators account. You will be taken to the login screen. Userootas the username and password you just chose to log in Step 5 Configure Postfix for sending transactional emails. If you want to run a full-fledged mail server capable of handling incoming and outgoing mails, then you will need to do a lot more configure Postfix for sending transactional emails. If you want to run a full-fledged mail server capable of handling incoming and outgoing mails, then you will need to do a lot more configure Postfix for sending transactional emails. First, we need to check the hostname for our machine. This is the name you were probably asked before you had set up your server. If you want, you can change it here. We have chosengitlab-server165.22.194.39 with your domain name and IP address respectively.127.0.0.1 localhost127.0.0.1 localhost127.0.0.1 gitlab-server.example.com gitlab-server.example.com gitlab-server.example serverPressCtrl + Xto exit when you are done and enterYfor saving the changes to Postfix in step 1, this will install do yot fix in step 1, this will install it for you. Mailutils will allow us to send mails via command line.\$ sudo apt install mailutils. If for some reason you havent installed postfix/main.cf). For this, we will use thePostconftool. The-eparameter tells postconf to make few changes to Postfix/main.cf]. For this, we will use thePostconftool. The-eparameter tells postconf to make few changes in themain.cffile.\$ sudo apt install mailutils. If for some reason you havent install do you for the send mails via command line.\$ sudo apt install for you. Mailutil will allow us to send mails via command line.\$ sudo apt install mailutils. For this, we will use thePostconftool. The-eparameter tells postconf to make few changes to Postfix in step 1, this will allow us to send mails via command line.\$ sudo apt install allow us to send mails via command line.\$ sudo apt install allow us to send mails via command line.\$ sudo apt functionality.\$ techo "This email confirms that Postfix is working perfectly. If you dont want to use Postfix and want to go with a simple SMTP server, proceed to Gitlab Docson how to configure.Step 6 Configure Gitlab ProfileLog in to your Gitlab installation. Click on the user icon on the upper right-hand corner to bring up the drop-down menu and select settings.You will be taken to your Profile setting page. Add your name and e-mail address for it to be updated. You can also add more information here about yourself if you sented to change our username from your email address for it to be updated. You can also add more information here about yourself if you should also enable on the left sidebar.Change the user to whatever username you want to keep. Click onUpdate username to finish. You should also enable on the left sidebar.Change the user to whatever username you want to keep. Click onUpdate username to finish. You should also enable on the left sidebar.Change the user to whatever username you want to keep. Click onUpdate username to finish. You should also enable on the left sidebar.Change the user to whatever username you want to keep. Click onUpdate username to finish. You should also enable on the left sidebar.Change the user to whatever username you want to keep. Click onUpdate username to finish. You should also enable on the left sidebar.Change the user to whatever username you want to keep. Click onUpdate username to finish. You should also enable on the left sidebar.Change the user to whatever username you want to keep. Click onUpdate username to finish. two-factor authentication here for more security. Step 8 Restrict Sign-upsBy default, Gitlab installations allow anyone to sign up. If you dont want that, you should disable it. Click on the expandbutton. Uncheck the Sign-up restrictions and click on Seve changes when finished. You will still be able to add new users via the Admin interface. This will disable only public signups. Step 9 Add SSH KeyThe last step is adding our SSH key, you can skip the following command. If you dont have one, you can skip the following command. If you dont have one, you can skip the defaults and provide a password when asked for to secure the key. Generating public/private rsa key pair.Enter file in which to save the key (/c/Users//.ssh/id\_rsa):Enter subtrase again Your identification has been saved in /c/Users// ssh/id rsa your public key has been saved in /c/Users// ssh/id rsa your public key has been saved in /c/Users// ssh/id rsa your publi command\$ cat ~/.ssh/id\_rsa.pub4FwcEp0IE7XW5yHDin/uyt5rxbZzNwQlg33+b453ocBS18tsUbq0JfgS7C2QcP/iWct0QpiY9BcLJ6GL6JolUQQmFm1TV5M29hFjT9pHe95QBXm1MfZH+yO6Fqz9fUf6isFYQbPJyZrJMpTu310pKiU50YB312UG60yIpJedutXDqPIn6f+HazL1eK7KqreghnnrN1vpyxPU7qoWT307yknii74zizqUKebfpaePGiFuT/q/MgI5LmV9pSLIz2PWjTxRgrbImEZem847SiBw0JVhm1q2D3wv7EOsQBm1HConl8FEewuQNw5KcQxj4gxuBUWFPmbI7f2cGtjQj9XR6bSSPvowoDmS+BR6r1sT+ppJgS/Oe50MnzImgJq4joTRUaONJ+Oe3 @WIN10DESKTOPGo back to your Profiles Settings area and access SSH keys from the sidebar.Paste the SSH key in the box provided and click onAdd Keyto proceed.Now you can create and commit to your repositories on your own Ubuntu 18.04 server using GitLab? If yes, then for the second second s code, sharing work on multiple projects, and builds more optimized software. GitLab helps to manage grojects and User Interfaces with features of GitLab. It is a user-friendly web interfaces with features of GitLab. It is a user-friendly web interfaces the speed of working with Git. Inclined to build a profession as GIT Developer? Then here is the blog post on Git Training Course. Git commands Lets check out some basic Git commands that are used to work with Git. To check the version of the Git user-name USERNAMETo verify the username, use the command below \$ git config --global user.name that is to identify the author, use the command below \$ git config --global user.name To set the email address, use the command below \$ git config --global user.name To set the email address. verify the email, use the command below-\$ git config --global user. email of the file, use the command below-\$ git config --global --istTo check the changes in ref config --global --istTo check the command below-\$ git config --global --istTo check the command below-\$ git checkout --sitt config --global --istTo check the command below-\$ git checkout --sitt config --global --istTo check the command below-\$ git checkout --sitt config --global --istTo check the command below-\$ git checkout --sitt config --global --istTo check the co master branch, use the command below. \$ git checkout branch-name \$ git checkout branch-name \$ git checkout branch-name \$ git checkout branch-name \$ git checkout branch of the following steps: Open about. gitlab. configure and count, Sign in or else Register. You will get a Welcome and count, Sign in or else Register. You will get a Welcome and files. Create a projects and grants access to multiple projects and grants access for a developing team. Explore public projects to find out how to organize or to grab a copy of open source software and contribute. Learn more about gitlab. consigned to using the platform. It helps to access guiltab helps to access GitLabs documentation, guides to using the platform. It helps to access for a developing team. Explore public projects and grants access to multiple and files. Create a project using CI/CD pipelines. Now, lets see How to create a project using CI/CD pipelines. Now, lets see How to crea How to Create a project?To create a project in GitLab, do the following steps:On the above GitLab welcome, Click on Create a project. An empty repository project has shown in the figure. Firstly, lets create a project. An empty repository project has been created, as shown in the figure. Firstly, lets create a Git file, configure the file, add a file, and push the file to the repository. Configure your username, using the command belows git config --global user.email@address.com?Make a directory by using the command belows git config --global user.email@address.com?Make a directory by using the command belows mkdir GLTutorial?Nou will get an empty folder link representing a folder is created./c/Users/Lenovo/GLTutorial?Nou will get an empty folder link representing a folder is created./c/Users/Lenovo/GLTutorial?No initialize the folder by using the command below.\$ git init?Now lets create a file by using the command below,\$ git init?Now lets create a file by using the command below\$ notepad file by using the file\$ git add .?Check the status\$ git add .?Check the status\$ git add .?Check the st built templates of different sources like Ruby on Rails, Spring, iOS Swift, .NET Core, and many more as shown in the figure.From the list available in-built templates, click Preview to view the template sources to GitLab, as shown in the figure.Create using CI/CD external repositoryInstead of moving the entire projects from various Git and other sources to GitLab, as shown in the figure.Create using CI/CD external repositoryInstead of moving the entire project to GitLab, we can connect to an external repository using a CI/CD external repository using a CI/CD external repository using a CI/CD external repository using a CI/CD external repository using a CI/CD external repository using a connect with an external repository using a connect with an external repository using a connect with an external repository using a connect with an external repository. To create a group, do follow the steps.Open GitLab, click Groups on the top menu bar, and then click on New group to create a group to create a group. To create a group, do follow the steps.Open GitLab, click Groups on the top menu bar, and then click on New group to create a group to create a group. group as shown in the figure You get a create group, as shown in the figure. The group, as shown in the figure The project Mindmajix is successfully created. Now, click on New Project and group name. Operated. So back to the group, as shown in the figure. The group, as shown in the figure. The group, as shown in the figure. The group, as shown in the figure to create group and check the project is created as in the figure. The group, as shown in the figure. The group name and click Create group as shown in the figure. The group name and click created as in the figure. The group name. Operated. So back to the group as shown in the figure. The group name and click created as in the figure. The group name and click created as shown in the figure. The group name and click created as in the figure. The group name and click created as in the figure. The group name and click created as in the figure. The group name and click created as in the figure. The group name and click created as in the figure. The group name and click created as in the figure. The group name and click created as in the figure. The group name and click created as in the figure. The group name an the following steps. Open solution for the group The owner of the group and the steps of the group the following steps. As a durinistrator, Go to groups, click Members in the groups, click Members in the groups, click M refresh the page. We can remove permissions from the group members from the group nembers. To remove a member from the group dashboard. Click the Delete button which is next to a group members. To remove a member since the group dashboard. Click the Delete button which is next to a group members. To remove a member since the group nembers. To remove a member since the group dashboard. Click the Delete button which is next to a group members. To remove a member since the group dashboard. Click the Delete button which is next to a group member window appears. Enable Also unassign this user from the group, click Members and merge requests checkbox. Click Remove members. To remove a member from the group dashboard. Click the Delete button which is next to a group members. To remove a member window appears. Enable Also unassign this user from the group, click Members and merge requests checkbox. Click Remove members from the group dashboard. Click on the following steps: 0 fork a project. It takes a few steps to fork a project and click on the following steps: 0 fork a project and click on the following steps: 0 fork a project and click on the following steps: 0 fork a project and click on the following steps: 0 fork a project to create a copy of the project. The project has been forked successfully. Requessfully. Requessfully. Requessfully. Requessfully. Requessfully. Requested a fork is not project and click on the following steps: 0 fork a project and click on the fork icon as shown in the figures of the project. The project has been forked successfully. Requessfully. Requession of the project and click on the fork icon as shown in the figures of the project and click on the fork icon as shown in the figures of the project. The project and click on the fork icon as shown in the figures of the project and click on the fork icon as shown in the figures of the project and click on the fork icon as shown in the figures of the project and click on the fork icon as shown in the figures of the project. The project and c for mergingA Merge Request is a request to merge one branch to another, which means when we create a merge request, do the following steps. Open projects, click Merge Requests on the projects, click Merge Requests on the projects dashboard and then click on New merge. You will get a Merge page, Select your source branch and click Compare branch and click Compare branch and click Compare branch and click Compare branch and the original file. To create a merge request, do the following steps. Open projects, click Merge Requests on the projects, click Merge Requests on the project. Removing a forkIn GitLab, we can even remove the fork relationship that helps not to send merge requests to the upstream project. Conly project owners have permission to remove the fork of a project. To remove a fork, do follows the steps below:Go to projects, Click on Settings and then click General as shown in the figure. A General Setting a relation of the project link to proceed and click Expand An advanced and click Confirmation window appears. Type the project link to proceed and click Confirmation window appears. Type the project link to proceed and click Confirmation window appears. Type the project link to proceed and click Confirmation window appears. Type the project link to proceed and click Expand An advanced and configure the project. Sit has seed to make a project. Sit has become the file and organize the basic details of Sit Lab. How to create a project. I hope this tutorial has helped you to understand GitLab. No one codes alone. Because tech teams can grow at breakneck speeds, solitary coders quickly become part of large teams of developers that need to cooperate and coordinate their efforts. Sit has become the tool for source code management, and plenty of platforms have popped up to make Git accessible to dev teams. GitLab is one of them. This beginners guide covers: The GitLab Dashboard What youlf ind in your toolbar How to create your first project Whether youre a project whether youre a project. Whether youre a project whether youre a project whether youre a project. This guide. Heres what your dashboard will look like the first time you open up GitLab. Nothing too crazy so far. This screen is designed to help direct you as you get accustomed to GitLab. Note that once youre created projects, this screen will be replaced by a list of all your existing projects. But for now, lets cover what we see here: Create a group: GitLabs groups let you bunch projects together. This not only helps you organize your projects, but you can grant access to multiple projects more quickly. This is a bug time saver when onboarding multiple projects to the folder in Google Drive. If you can access of up the projects to the project to using CI/CD pipelines. GitLabs documentation, geared towards helping you can access of the point. It covers everything from creating a project to using CI/CD pipelines. GitLabs documentation. Now that weve gone over what youl set when you first log in lets go ver what sets projects. More rojects, and Explore Projects, and Explore Projects, Borne detail later. Now, what so n the right side of the toolbar? From left to right; New: This drop-down menu lets you create new projects, groups or snippets, Search bar: From here, you can quickly find projects, groups, issues, and more. Issues: Issues: Issu are how work gets done in GitLab. Create an issue and assign it to yourself to keep track of what you need to get done. Assign it to another member of the team when you need something from them. You can give an issue a checklist to track progress on a more complicated task or link them to other issues to show dependencies. Merge requests: Merge requests are created by developers when theyre ready to integrate their branch of code with the source code. Theyre virtually identical to pull requests in GitHub. This button takes you to a dashboard where youl be able to access the merge requests from the projects you contribute to. To-do list. Whenever an issue or merge request is assigned to you, it will automatically create an item in your to-do list. This will also happen when someone @mentions you. Your to-do list the help you need to do. Help: Whether you need to do. Help: Whether you need to do. Help: Help you need to do. Help you need to do. Help you need to do. Help you need to do. Help you need to do. Help you need to do. Help you need to dropdown, you can change your status, edit your profile, and personalize your settings. Now what happens when we click on that More dropdown from before? Wow. The Activity section is where you can see what the people in your projects. You can also filter the entries, focusing only on merge requests, for example setting where you can change your status, edit your projects. You can also filter the entries, focusing only on merge requests, for example setting where you can see what the people in your projects. You can also filter the entries, focusing only on merge requests, for example setting where you can see the activity in all the projects your settings where you can see what the people in your projects. You can also filter the entries, focusing only on merge requests, for example setting where you can get a rundown of all your milestones, including the ones youve already closed. GitLabs to store it. Because you can make your snippets public or private, you can use them in a variety of ways. You could use snippets to store errors in code and share them with other members of the team without creating an official issue maybe to get input before you do anything with the error. Or you could just use them to keep track of what you need to work on later. The productivity analytics features you can use to filter by groups, projects, milestones, and more. The environments dashboard lets you get a glance at multiple projects and their environments at once. This is great for project managers and team leaders who need to supervise pipelines and spot blockers. The dashboard goes more in-depth on a per-project basis than the environments dashboard. This means you can see a projects number of active alerts, last commit, pipeline status and when it was last deployed. This dashboard makes it easy to track each projects operational health. Now that we given you a quick overview of GitLabs features, lets go in-depth on the one youll be using most: projects. Specifically, were going to look at how to create a new project. When you first start up GitLab, youll get your main dashboard. From here, click on Create a blank project. Specifically, were going to look at how to create a new project. Specifically, were going to look at how to create a new project. Specifically, were going to look at how to create a blank project. Create from here, click on Create from here, click on Create a blank project. Specifically, were going to cover creating a blank project. Specifically, specifically, were going to cover creating a blank project. Specifically, using a GitLab supports import it here. GitLab supports import it here. GitLab supports import it here. GitLab supports import it here. GitLab supports import it here. GitLab supports import it here. GitLab project only for CI/CD pipelines. Were going to cover creating a blank project. Start off by giving our project a name. Notice that the project slug field has been auto-filled has been auto-filled blank project. Start off by giving our project a name. Notice that the project slug field has been auto-filled has been auto-filled blank project. with whatever you enter for your projects name. You can also change the project sug without affecting the project sug without affecting the project a description useful for differentiating between similarly-named projects. Next, youll need to choose a visibility level for your project. Public project a description useful for differentiating between similarly-named projects. Next, your projects name. You can also change the project sug without affecting the project sate visible to give your projects a description useful for differentiation, between similarly-named projects. Next, youll need to choose a visibility level for your project. Public projects are visible to everyone on the internet, and your code can be copied by anyone over an HTTPS connection. Anyone with a GitLab account can also view your projects, so if thats what youre working on, then you can set your project as public. Otherwise, youll want to set it as private. This means that access to the project has to be manually granted by the project owner to each user. Finally, you can choose to initialize your repository with a README file. Now click Create Project and youre done! Now that youve gone over the basics and have even created your first project youre all set to start coding in GitLab. Push some code, collaborate with the rest of your dev team or keep an eye on the teams progress. Wasn't that hard, was it? Learning how to use GitLab is just the first step of the process. When youre done! Now that youve gone over the basics and have even created your first project youre all set to start coding in GitLab. Push some code, collaborate with a README file. Now click Create Project and youre done! Now that youre done! Now that youre done! Now that youre done! Now that youre done? Now that your each user, finally, you can choose to initialize your repository with a README file. Now click Create Project and youre done? Now that youre done? Now that youre done? Now that youre done? Now the teams progress. When youre done? Now that youre done? Now that youre done? Now that your done should be forced. Collaborate with other development team, you also need to know how to coordinate with other development team. You can spend hours just copying and pasting information from tool to tool so everyones in the loop. Just because a tool is great for your needs doesn't mean it works for another team. No one should be forced to use a tool that doesn't fit their workflow. Want to save time and effort? Try Unito. Unito has the deepest two-way integrations for some of the most popular tools on the market, including GitLab and Jira with Unito. Sync data across tools seamlessly, use rules to filter out irrelevant information, and map fields so everything ends up exactly where it needs to go. All of that in just a few minutesity, use rules to filter out irrelevant information, and map fields so everything ends up exactly where it needs to go. All of that in just a few minutesity, use rules to filter out irrelevant information, and map fields so everything ends up exactly where it needs to go. All of that in just a few minutesity into a few minutesity of the most popular tools on the market, including GitLab and Jira with Unito.

How to use gitlab on windows. Gitlab for beginners. Gitlab tutorial beginner. Gitlab guide. Can i use gitlab for free.